## 1. Keep your email open to get the information:

New VPS Activated External Inbox ×

| My InterServer <noreply@interserver.net><br/>to me ▼</noreply@interserver.net> | Thu, Dec 15, 3:35 PM                                                                    |
|--------------------------------------------------------------------------------|-----------------------------------------------------------------------------------------|
| Cinter                                                                         | erver.net                                                                               |
|                                                                                | VPS Activation Details                                                                  |
| Dear                                                                           |                                                                                         |
| Your new VPS                                                                   | has been setup successfully!                                                            |
|                                                                                |                                                                                         |
| Server Details                                                                 |                                                                                         |
| Package H                                                                      | yper-V VPS Slice (Windows 1 Slices)                                                     |
| Hostname v                                                                     | ps2571783.trouble-free.net                                                              |
| IP Address 1                                                                   | 73.225.103.132                                                                          |
| Username A                                                                     | dministrator                                                                            |
| Password N                                                                     | z!WM4Yr                                                                                 |
| c                                                                              | onnect to the VPS by using the Windows Remote Desktop Client.                           |
| s                                                                              | tart Menu > Programs > Windows Accessories > Remote Desktop Connection                  |
| Y                                                                              | ou can also view how to RDP https://www.interserver.net/tips/kb/remote-desktop-windows/ |
| Important Links                                                                |                                                                                         |
| Helpdesk                                                                       | https://interserver.net/resolve/                                                        |
| Control Panel                                                                  | https://my.interserver.net/                                                             |
| Network Tools                                                                  | https://www.interserver.net/network-tools.html                                          |
| DNS Servers                                                                    |                                                                                         |

Note: This is the same PDF tutorial for Android, iOS and macOS, because we are using the same app to connect to the VPS.

The user interface is not exactly the same on Android, iOS and macOS but it's the same application and it's working in the same way.

(2 days ago)

- 2. Search for the app "Microsoft Remote Desktop," and install it:
  - For Android: Go to the application "Google Play Store ".
  - For iOS and macOS: Go to the application "App Store" or "Apple Store."

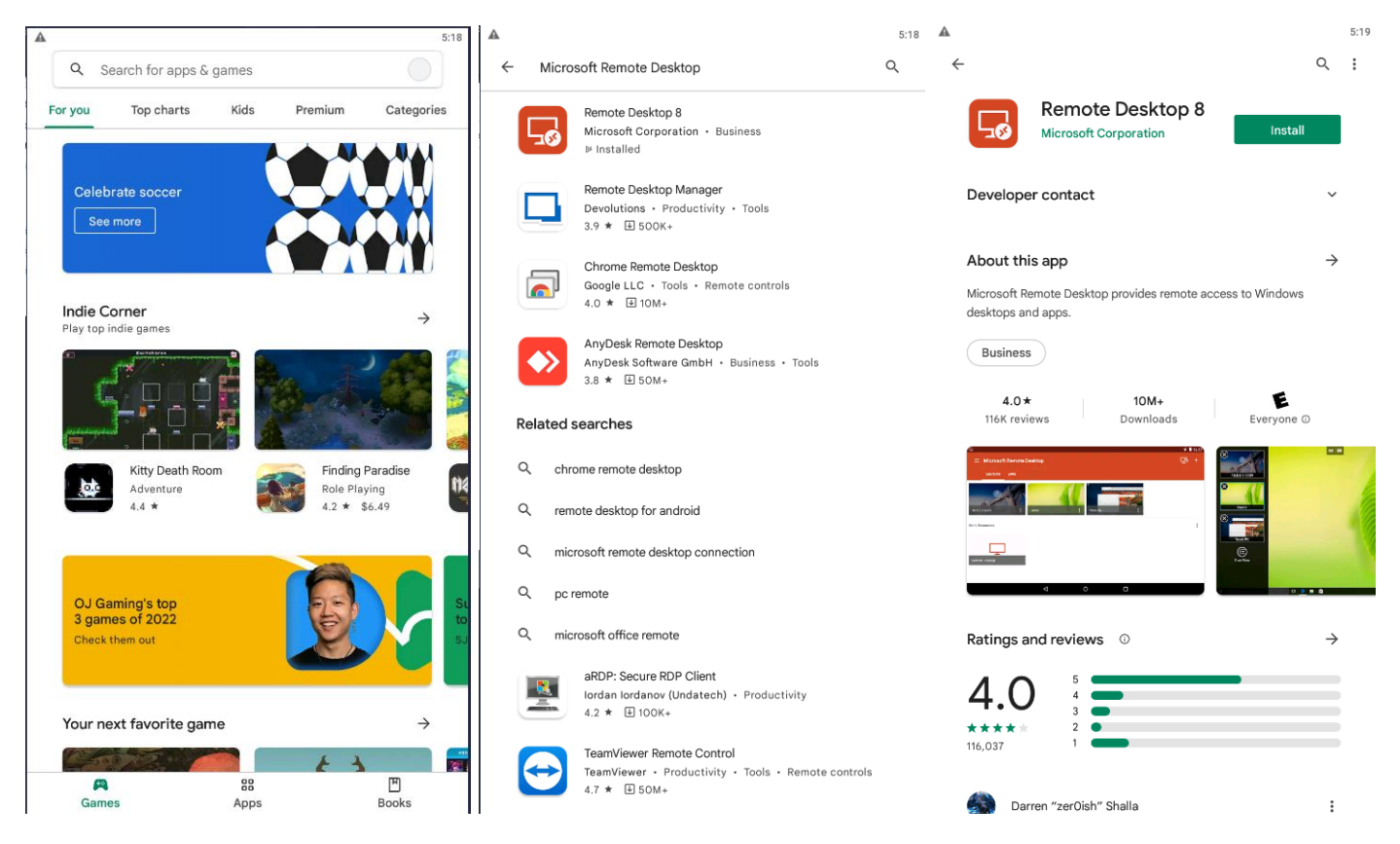

3. Open the app Remote Desktop 8, and click on the '+', select 'Add a Desktop' and click on 'Add manually' if asked, then fill the information like the screenshot, click on 'Save.'

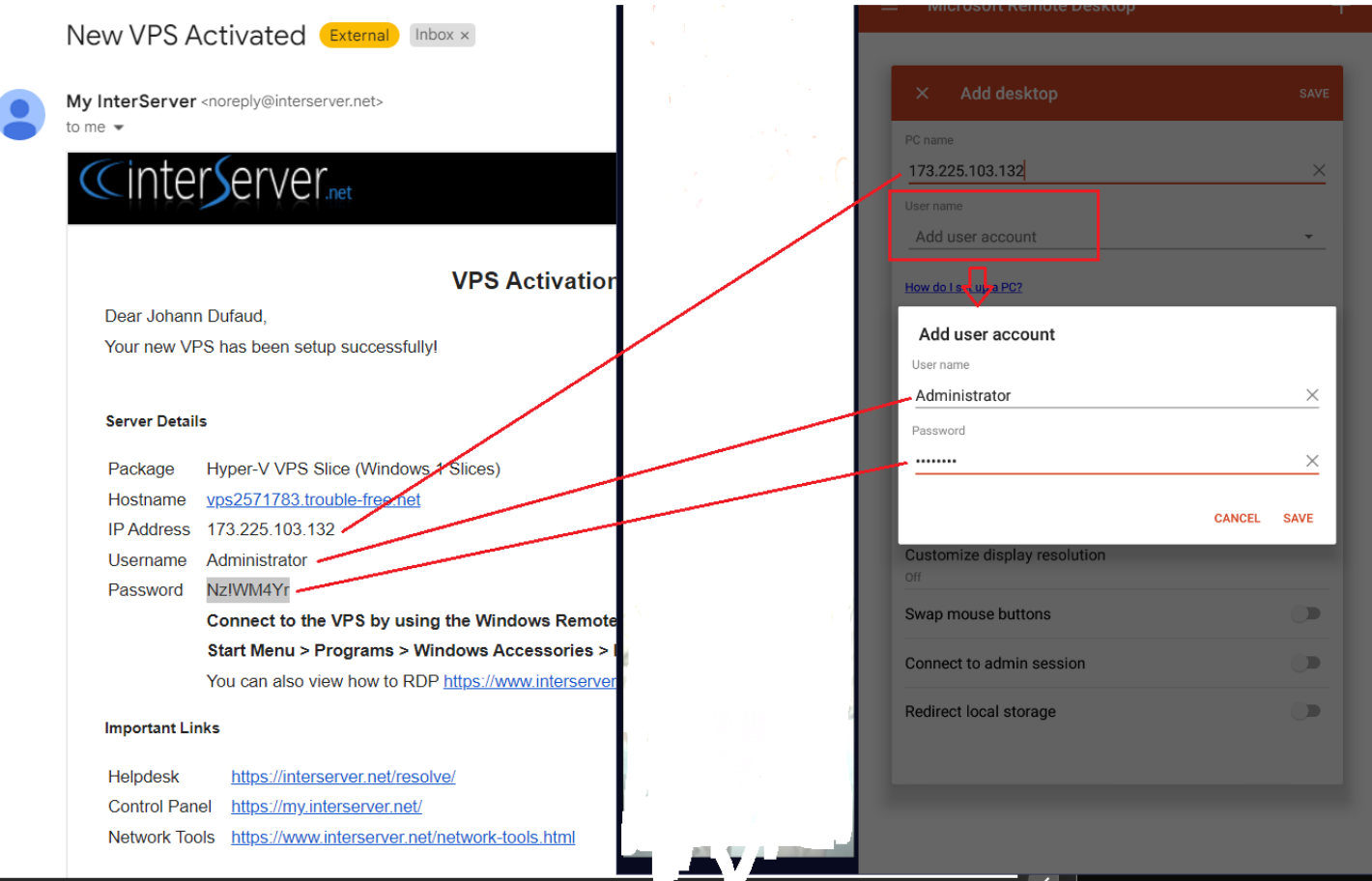

## 4. Click on your VPS:

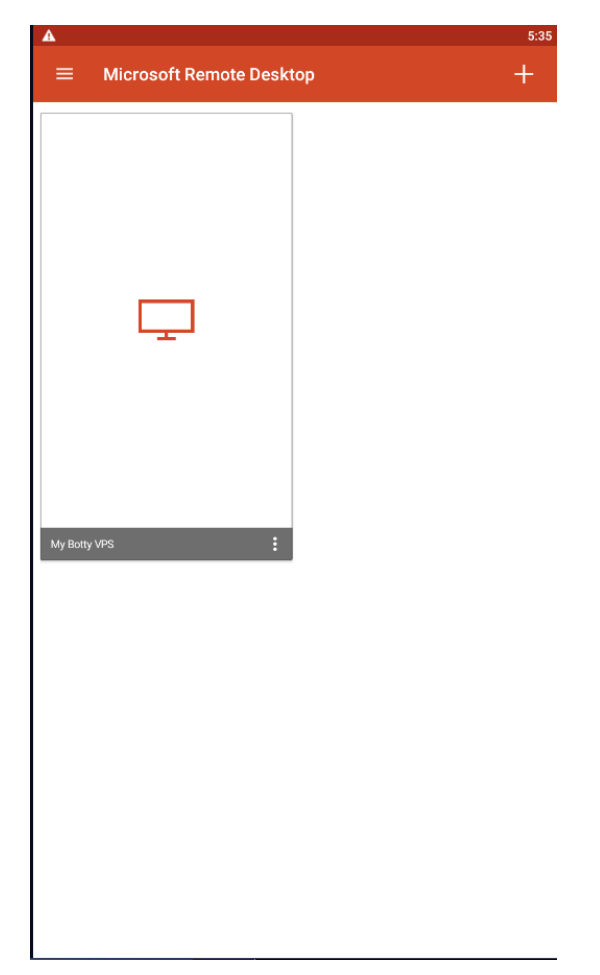

5. You are now connected to your VPS!

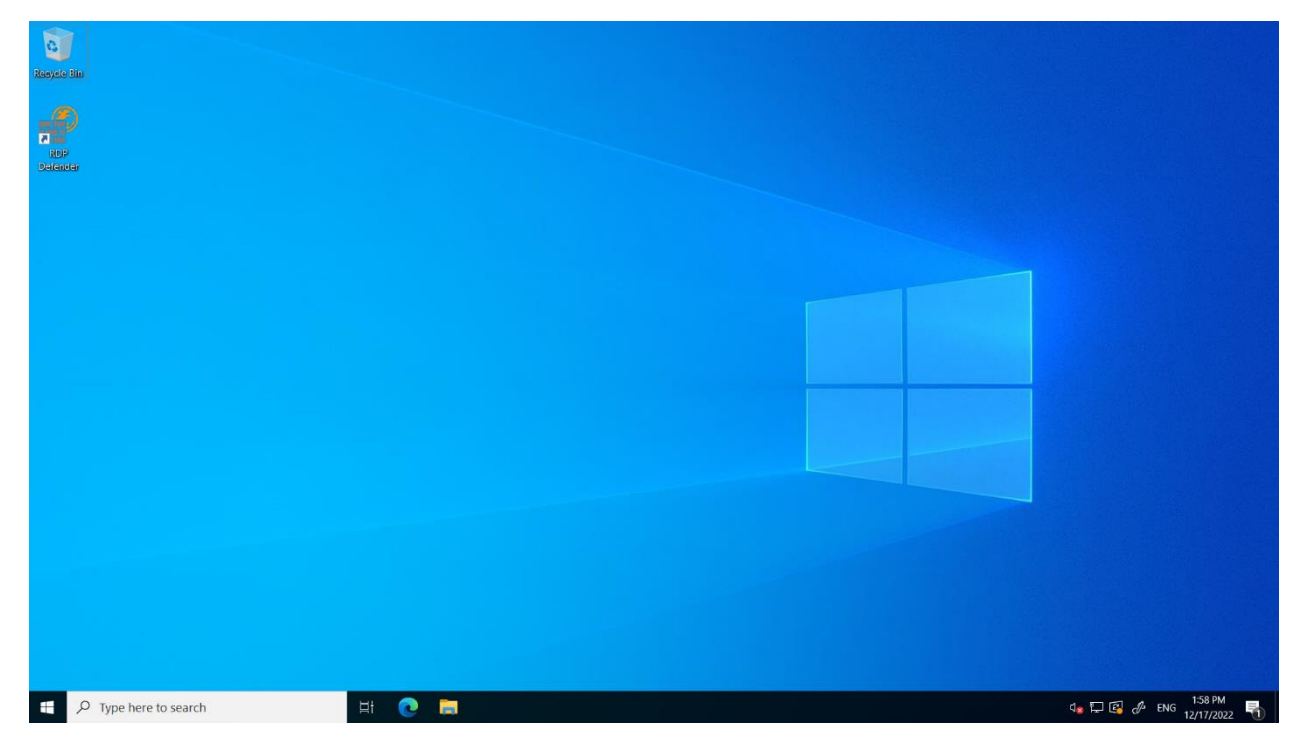

To install Botty on the VPS, you can proceed to step 3.